## Инструкция по оплате услуг ОАО «Будённовскэнергосбыт» в системе Сбербанк Онлайн

1. Зайдите на сайт <u>www.sberbank.ru</u>

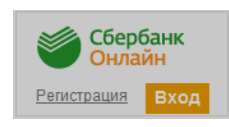

2. Перейдите по ссылке, нажав кнопку «Вход»

В случае если Вы используете Сбербанк Онлайн впервые, необходимо зарегистрироваться. Для успешной регистрации Вам потребуется банковская карта и телефон, на который подключена услуга Мобильный банк:

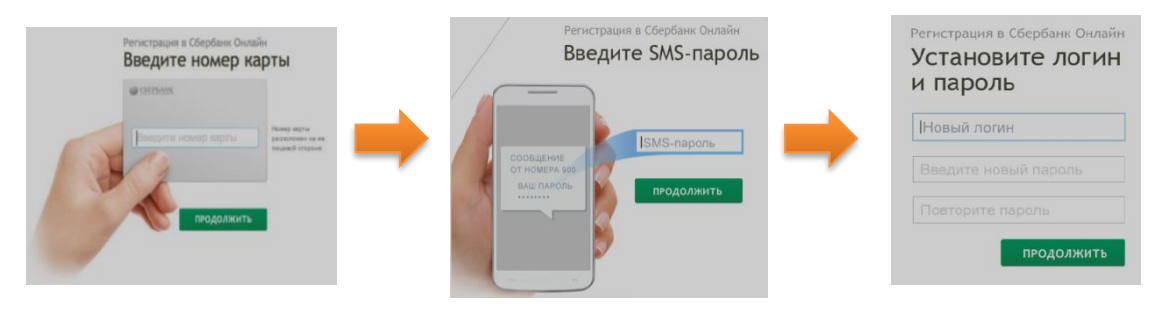

3. Для входа в систему Сбербанк Онлайн необходимо ввести **идентификатор или логин**, а также **постоянный пароль** клиента

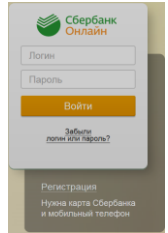

- 4. Далее необходимо подтвердить вход путем ввода одноразового пароля, полученного посредством смссообщения.
- 5. В главном меню выберите раздел «Переводы и платежи»

| Главная | Переводы и платежи | Вклады и счета | Карты | Кредиты | Прочее - | ¢ |
|---------|--------------------|----------------|-------|---------|----------|---|
|         |                    |                |       |         |          |   |

6. В разделе «ЖКХ и домашний телефон» перейдите по ссылке «Электроэнергия» и выберите «Буденновская энергосбытовая компания»

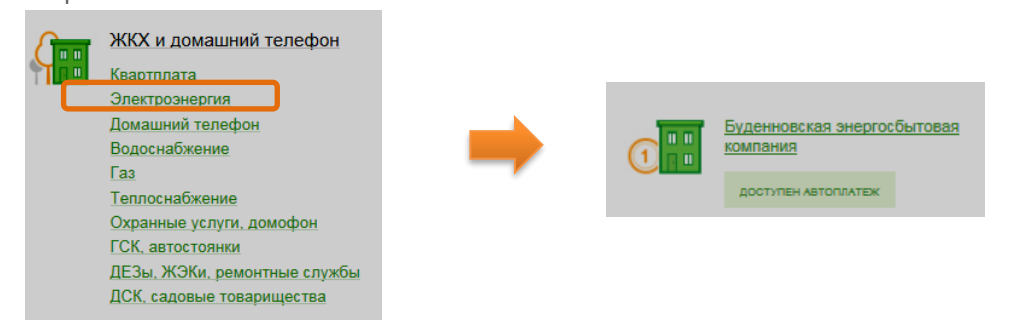

7. Выберите из выпадающего списка услугу для оплаты.

| Получатель:       | Буденновская энергосбытовая компания |  |
|-------------------|--------------------------------------|--|
| Выберите услугу*: | Выберите услугу                      |  |
|                   | Выберите услугу                      |  |
|                   | Буденновсканергосбыт-Пени            |  |
|                   | Буденновскэнергосбыт-Электроэнергия  |  |
| _                 |                                      |  |

8. Выберите карту списания денежных средств. Укажите «Лицевой счет» и нажмите на кнопку «Продолжить»

| Получатель:             | Буденновская энергосбытовая компания                           |  |  |  |
|-------------------------|----------------------------------------------------------------|--|--|--|
| Выберите услугу*:       | Буденновскэнергосбыт-Электроэнергия                            |  |  |  |
| Оплата с*               | (•••• 8750 [Visa Classic] ••••• руб.                           |  |  |  |
| Лицевой счет абонента*: | 123456<br>введите номер лицевого счета абонента, 1-10 симаслов |  |  |  |
|                         | Отменить Продолжить                                            |  |  |  |

9. При необходимости внесите текущие показания прибора учета и нажмите на кнопку «Продолжить»

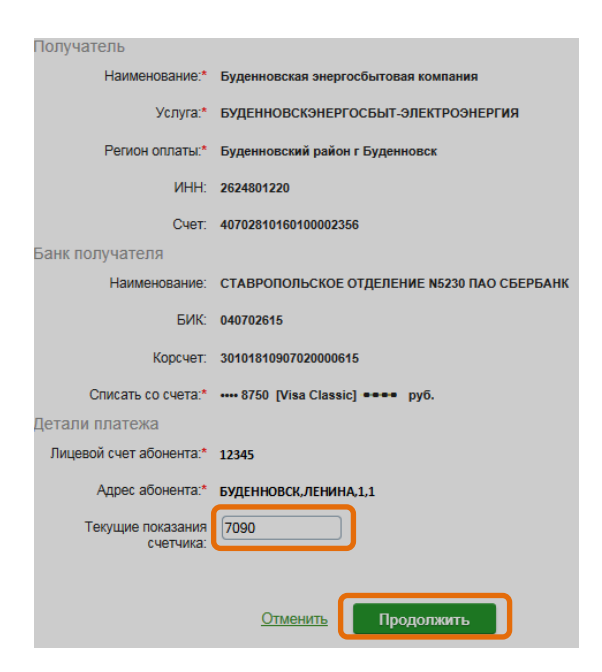

10. Сверьте, при необходимости откорректируйте, сумму платежа и нажмите на кнопку «Продолжить»

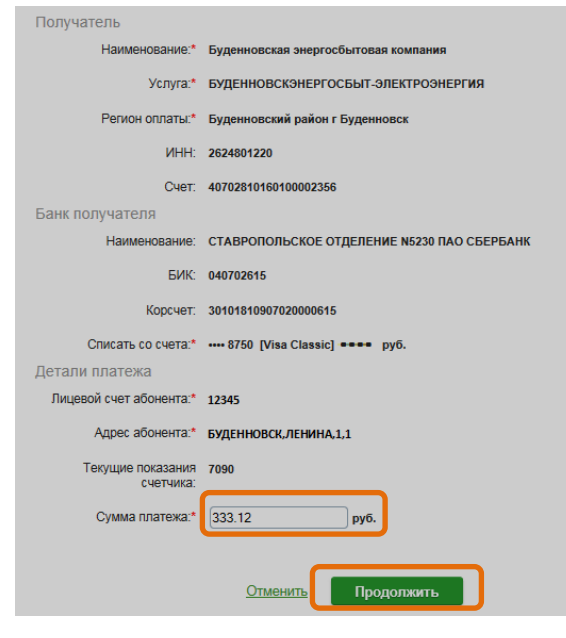

11. После этого подтвердите операцию SMS- паролем

| Сумма платежа:   | 333.12 руб.     |                    |
|------------------|-----------------|--------------------|
| Статус платежа : | Черновик        |                    |
| актировать       | <u>Отменить</u> | Подтвердить по SMS |

12. Введите смс-пароль для подтверждения платежа. Нажмите «Подтвердить». Далее Вы можете посмотреть статус платежа, а также отследить ход выполнения операции в меню «Истории операций»

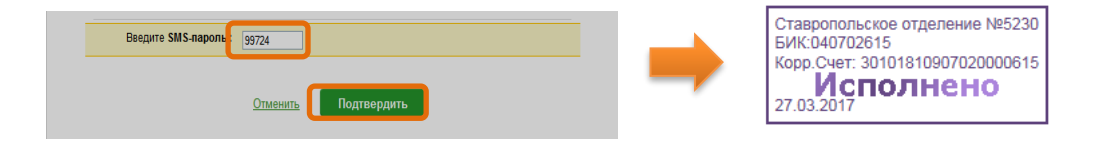